|                                                       | Instructivo                                                                                                    | Hoja 1 de 9                 |
|-------------------------------------------------------|----------------------------------------------------------------------------------------------------|-----------------------------|
| OBRA SOCIAL                                           | Validador Fcia- Med Alto Cos                                                                                                    | ito                         |
|                                                       | FARMACIA                                                                                                    |                             |
| 1-Pacientes Crón                                      | icos                                                                                                    |                             |
| Se ingresa al Validador y                             | se cargan los datos del afiliado, se escoge AMBULAT                                                                                                    | ORIO en el tipo de receta   |
| y se carga el numero del                              | bono.                                                                                                    | ۵                           |
| 22740                                                 |                                                                                                    |                             |
| 86 19287<br>Kjungder 66/34%/78                        | Edwart And<br>Gull Swartsby                                                                                                    |                             |
| Receta                                                |                                                                                                    |                             |
| 0                                                     | Antodatorio 🗸                                                                                                    |                             |
| 02/11/2022<br>1234                                    | Provincial 🗸                                                                                                    |                             |
| Troqueles<br>Solo tograde at boque o at codigo del tr | sunda,                                                                                                    |                             |
| 7795345011974                                         | S114073         1         Generico         Prolongado         Losscoliti- Mossie compares sa           Nite Transit         Carolat         Generico         Prolongado                                              |                             |
| Cougo monominano.                                     | Ver index.                                                                                                    | Validar                     |
|                                                       |                                                                                                    |                             |
| et als basis de la selfidad                           |                                                                                                    |                             |
| El resultado de la validad                            | ion:                                                                                                    |                             |
|                                                       |                                                                                                    |                             |
| Resultad                                              | os de la Validación                                                                                                    |                             |
|                                                       | Afiliado GUEVARA HECTOR EMILIO                                                                                                    |                             |
| Cod. Barra                                            | Troquel Nombre Importe Importe a carno de Importe a carno Poro. Plan                                                                                                    | Requiere                    |
| 00779534501197                                        | Is obra social         del afiliado         cobertura           9 5114073         LO SACOR D (100/25 MG         \$3.380,06         \$2.028,04         \$1.352,02         60         CRONICO                          | autorización previa NINGUNO |
|                                                       | COMPREC.X 30)                                                                                                    |                             |
| Shav                                                  | Ina no se electuara, deverá cancerar la valuación, de una forma presióne comunicar para musicar el cooligo de valu<br>* La cancelación es importante, para prevenir inconvenientes en la futura venta del recetario. | acion                       |
| Datos Ingres                                          | ados:                                                                                                    |                             |
| Nro Receta:<br>Fec. Emision:                          | 0         Plan:         PLAN2 () Amountation 0.00           02/11/2022         Matricula:         #1234                                                                                                    |                             |
| Cod. Barra                                            | Troquel Cantidad Generico Prolongado Validació                                                                                                    | in â                        |
| 00779534501197                                        | 4 5114073 1 N N VS                                                                                                    |                             |
|                                                       | 14073 El Contento El Freiorigues                                                                                                    | r Continuar                 |
|                                                       |                                                                                                    |                             |
|                                                       |                                                                                                    |                             |
|                                                       |                                                                                                    |                             |
| se le da Continuar:                                   |                                                                                                    |                             |
|                                                       |                                                                                                    |                             |
|                                                       |                                                                                                    |                             |
|                                                       |                                                                                                    |                             |
|                                                       |                                                                                                    |                             |
|                                                       |                                                                                                    |                             |
|                                                       |                                                                                                    |                             |
|                                                       |                                                                                                    |                             |

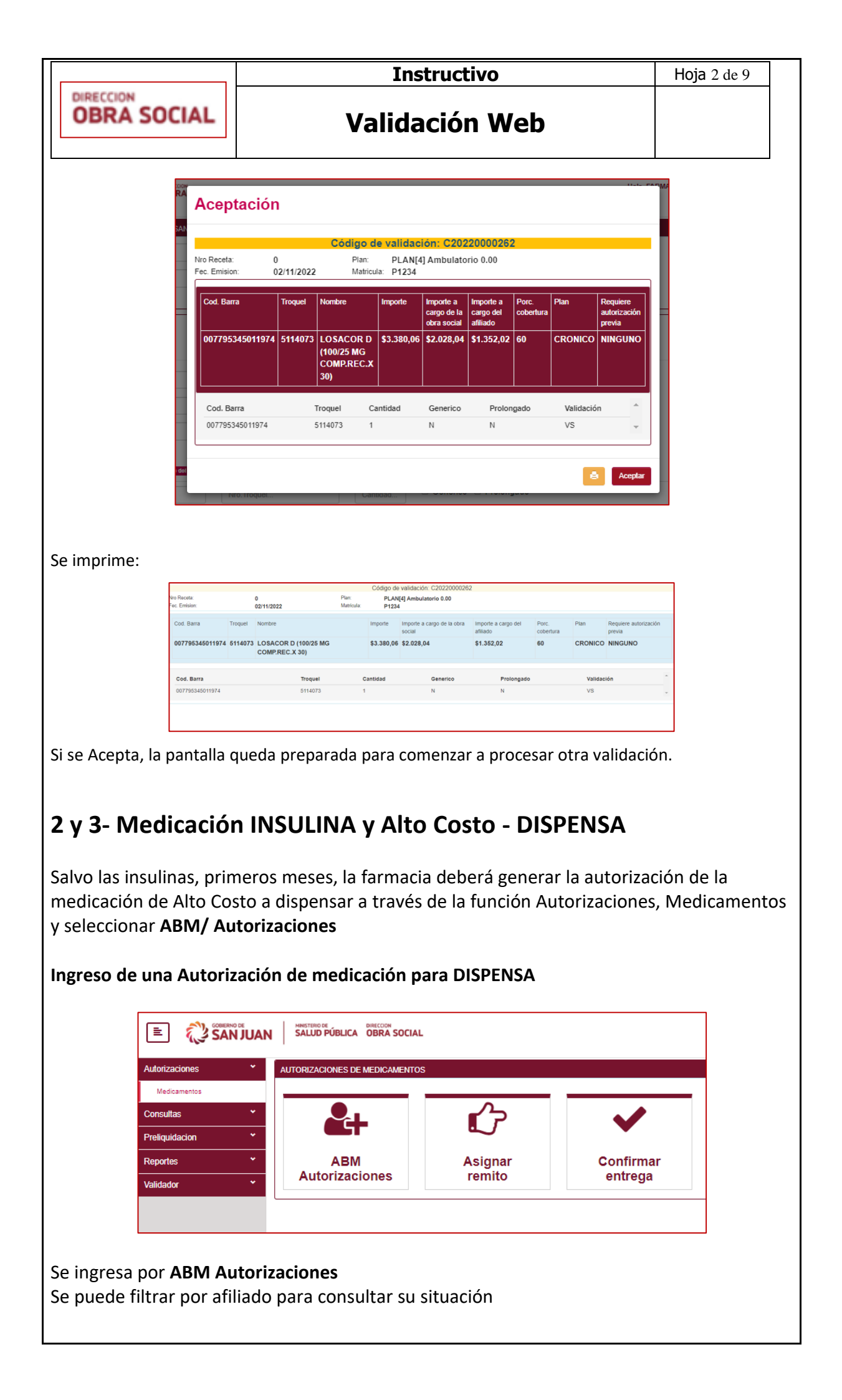

|                                                                                                    | Instructivo                                                                                                    | Hoja 3 de 9 |
|----------------------------------------------------------------------------------------------------|----------------------------------------------------------------------------------------------------|-------------|
| OBRA SOCIAL                                                                                                    | Validación Web                                                                                                    |             |
| Autorizaciones AUTORI                                                                                                    | ZACIONES                                                                                                    |             |
| Consultas   Fil.TROS DE AL Preliquidacion  Fil.2239015                                                                                                    | 70%22/200425  14239115  Rei de adocación  Beccar                                                                                                    | 0           |
| Reportes  UISTA DE AUTO Validador  table Auto table Auto table Aut | REDACINES<br>Intración                                                                                                    |             |
| Autorization                                                                                                    | a                                                                                                    |             |
| Nro. de Autor<br>792<br>1184                                                                                                    | Tapo de Autorización         Nombre Demeticanio         Documento         Fecha Solicitud         Fecha Solicitud         Fecha Solicitud         Solitidad         Endo           EXEKVES         GRUBILLES BEATRIZ CIRA         1423045         9110022         19110022         39110022         Advisadad           EXEKVES         CRUBILLES BEATRIZ CIRA         1423045         9110022         9110022         39110022         Advisadad                                                                                                    | Acciones    |
| 1429                                                                                                    | PROCRAMENTE VECTORES CRUBILLER BEATRIZ CIRA 14236015 10/11/2022 1/9/2022 Autorizada                                                                                                    | I - I       |
|                                                                                                    |                                                                                                    |             |
| Acciones:                                                                                                    |                                                                                                    |             |
| Edita autorización (ama                                                                                                    | ırillo)                                                                                                    |             |
|                                                                                                    |                                                                                                    |             |
| OBRA                                                                                                    | AUTORIZACIONES                                                                                                    |             |
|                                                                                                    | CRUBILLER BEATRIZ CIRA                                                                                                    |             |
|                                                                                                    | Farmada +                                                                                                    |             |
| DNES                                                                                                    | Estado Autorizada V                                                                                                    |             |
|                                                                                                    | MEDICAMENTOS                                                                                                    |             |
|                                                                                                    | Medicamento Cantidad Acciones Fect                                                                                                    |             |
|                                                                                                    | Número de Autorización         Fecha Desde         Fecha Hasta         3011                                                                                                    |             |
|                                                                                                    | 792 11/12/022 30/11/2022 30/11/2022 30/11/20/22 30/11/20/20/20/20/20/20/20/20/20/20/20/20/20/ |             |
|                                                                                                    |                                                                                                    |             |
|                                                                                                    | -                                                                                                    |             |
| Eliminación del registro                                                                                                    |                                                                                                    |             |
|                                                                                                    | ×                                                                                                    |             |
|                                                                                                    | ¿Está seguro de eliminar el registro?                                                                                                    |             |
|                                                                                                    | Autorizacion : 792                                                                                                    |             |
|                                                                                                    |                                                                                                    |             |
|                                                                                                    | Eliminar                                                                                                    |             |
|                                                                                                    |                                                                                                    |             |
| Si se escoge                                                                                                    |                                                                                                    |             |
| Se puede leer la autoriz                                                                                                    | ación                                                                                                    |             |
|                                                                                                    |                                                                                                    |             |
| De esta manera confirm                                                                                                    | na que está autorizado por la Obra Social.                                                                                                    |             |
| Para el pedido de una r                                                                                                    | nedicación de ALTO COSTO para Dispensa                                                                                                    |             |
|                                                                                                    |                                                                                                    |             |
|                                                                                                    |                                                                                                    |             |
|                                                                                                    |                                                                                                    |             |

|                                                                                                    | Instructivo                                                                                                    | Hoja 4 de 9                  |
|----------------------------------------------------------------------------------------------------|----------------------------------------------------------------------------------------------------|------------------------------|
| OBRA SOCIAL                                                                                                    | Validación Web                                                                                                    |                              |
|                                                                                                    |                                                                                                    |                              |
| Autorizaciones<br>Medicamentos<br>Consultas<br>Preliquidacion<br>Reportes<br>Validador                          | <ul> <li>AUTORIZACIONES DE MEDICAMENTOS</li> <li>AUTORIZACIONES DE MEDICAMENTOS</li> <li>Altorizaciones</li> <li>Asignar remito</li> <li>Confirmar entrega</li> </ul>                                                                                                    |                              |
| Se ingresa en "ABM Au                                                                                           | torizaciones"                                                                                                    |                              |
| Autorizaciones<br>Intro de Autorización<br>Addrización<br>No. de Autorización<br>Se procede a cargar la N       | S Teo de Autorización Nombre Beneficiano Documento Pecha Solicitud Pecha Deade Pecha Hasta Estado Nueva Autorización a través del icono                                                                                                    | O       Acciones       Uoter |
| AUTORIZACI<br>Beneficiar<br>Beneficiar<br>Farmacia<br>Tipo de au<br>MEDICAM<br># Agreg<br>Medicame<br>Número de | ONES io a t i Control i Control i |                              |
| Esta pantalla tiene la op<br>1- INSULINAS<br>2- PROGRAMAS ESP                                                   | oción de elegir el TIPO DE AUTORIZACION a realizar:<br>ECIALES                                                                                                    |                              |

Para las dos alternativas se ingresará por esta pantalla para tramitar las autorizaciones de los tratamientos de los afiliados

|                                                                               | Instructivo                                                                                                    | Hoja 5 de 9     |
|-------------------------------------------------------------------------------|----------------------------------------------------------------------------------------------------|-----------------|
| OBRA SOCIAL                                                                   | Validación Web                                                                                                    |                 |
| Se elige el tipo de auto<br>Se ingresa:<br>Número de afiliado                 | rización                                                                                                    |                 |
| LISTA DE<br>Filtros<br>327235                                                 | E BENEFICIARIOS                                                                                                    |                 |
| Se lo selecciona y se pr                                                      | ocede a                                                                                                    |                 |
| cic<br>aria<br>a50,<br>a<br>a<br>a<br>a<br>a<br>ut<br>MEI<br>ugu<br>men<br>de | Agregar medicamento      Agregar medicamento      Agregar medicame |                 |
| Se carga el número de<br>selección del listado qu                             | troquel de la medicación o el nombre comercial par<br>ue se despliega.                                                                                                    | a su búsqueda y |
| Se selecciona el medica                                                       | amento, se completa la cantidad mensual                                                                                                    |                 |
|                                                                               | TORIZACIONES  eneficiario Beneficiario Beneficiario Torización Fermadia  Top de autorización MEDICAMENTOS  Agrigar madicamento Medicamento Medicamento Fecha Desde Fecha Hasta Nimero de Autorización  01/11/2022 30/11/2022                                                                                                    |                 |

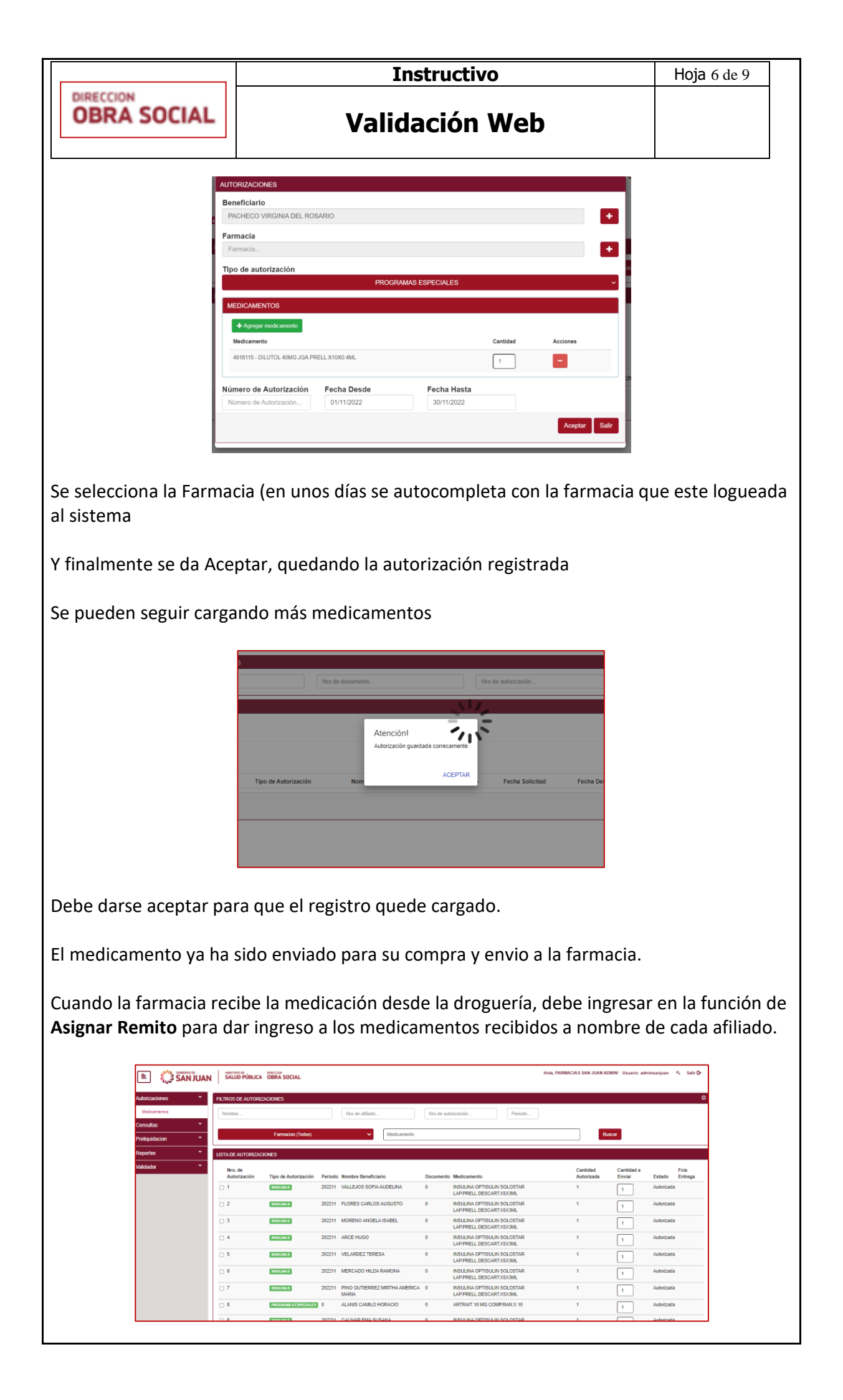

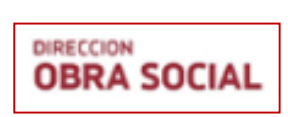

Validación Web

Por ahora se ven todas las farmacias, pero deberá seleccionar aquellas autorizaciones que le son propias. No permite que seleccione una autorización que no corresponda a la farmacia.

En breve, solo se desplegarán las autorizaciones correspondientes a la farmacia que esta logueada.

La última etapa del circuito es la entrega al afiliado. Para ello debe ingresar en la opción: **Confirmar Entrega** 

| orizaciones * | FILTROS DE AUTORIZACIONES                                                                                                    |
|---------------|----------------------------------------------------------------------------------------------------|
| Vedicamentos  | Nontre                                                                                                    |
| nsultas 🎽     | No de documento Farmacias (Todas) 🗸 Buscar                                                                                                    |
| fiquidacion 👻 |                                                                                                    |
| portes 👻      | LISTA DE AUTORIZACIONES                                                                                                    |
| idador 👻      |                                                                                                    |
|               | Pendente Entregado Informes                                                                                                    |
|               | Nro. de Autorización Periodo Nombre Beneficiario Documento Medicamento Cantidad Autorizada Cantidad Recibida Fcia Entrega Fecha Envío Remito Fecha Recepción Fecha Entrega Estado |
|               | Marcar autotzatón como entingado     Viver                                                                                                    |
|               |                                                                                                    |

Deberá ingresar número de afiliado y aparece la medicación que recibió para su entrega. En esta instancia debe cargar la entrega.

En esta pantalla puede consultar lo que tiene pendiente de entrega, lo que ya ha entregado y posee un informe

| Nombre                  |         |                           |           |                                                         |                        |                      |                 |                |        |                    |                  |          |
|-------------------------|---------|---------------------------|-----------|---------------------------------------------------------|------------------------|----------------------|-----------------|----------------|--------|--------------------|------------------|----------|
| 14239015                |         |                           | Nro de    | autorización                                            |                        | Farm                 | acias (Todas)   |                |        | ~                  | Buscar           |          |
| LISTA DE AUTORIZA       | CIONES  |                           |           |                                                         |                        |                      |                 |                |        |                    |                  |          |
| Pendiente Ei            | tregado | Informes                  |           |                                                         |                        |                      |                 |                |        |                    |                  |          |
| Nro. de<br>Autorización | Periodo | Nombre Beneficiario       | Documento | Medicamento                                             | Cantidad<br>Autorizada | Cantidad<br>Recibida | Fcia<br>Entrega | Fecha<br>Envío | Remito | Fecha<br>Recepción | Fecha<br>Entrega | Estado   |
| 792                     | 202211  | CRUBILLER BEATRIZ<br>CIRA | 14239015  | INSULINA NOVORAPID FLEXTOUCH 100 UI<br>LAPIC.X 5 X 3 ML | 1                      | 0                    |                 |                |        |                    |                  | Autoriza |
| 1184                    | 202211  | CRUBILLER BEATRIZ         | 14239015  | INSULINA INSULATARD FLEXPEN HM 100UI                    | 2                      | 0                    |                 |                |        |                    |                  | Autoriza |
| L                       |         |                           |           |                                                         |                        |                      |                 |                | N      | larcar autorizad   | ión como entre   | egada V  |
|                         |         |                           |           |                                                         |                        |                      |                 |                |        |                    |                  |          |
|                         |         |                           |           |                                                         |                        |                      |                 |                |        |                    |                  |          |
|                         |         |                           |           |                                                         |                        |                      |                 |                |        |                    |                  |          |
|                         |         |                           |           |                                                         |                        |                      |                 |                |        |                    |                  |          |
|                         |         |                           |           |                                                         |                        |                      |                 |                |        |                    |                  |          |
|                         |         |                           |           |                                                         |                        |                      |                 |                |        |                    |                  |          |
|                         |         |                           |           |                                                         |                        |                      |                 |                |        |                    |                  |          |

|                                                                                                    |                                                       | Ins                                                        | tructivo                                                  |                                                              | Hoja 8 de 9                                                                                          |
|----------------------------------------------------------------------------------------------------|-------------------------------------------------------|------------------------------------------------------------|-----------------------------------------------------------|--------------------------------------------------------------|----------------------------------------------------------------------------------------------------|
| OBRA SOCIA                                                                                                    | L                                                     | Valida                                                     | ción Web                                                  |                                                              |                                                                                                    |
| FILTROS DE AUTORIZACIONES                                                                                                    |                                                       |                                                            |                                                           |                                                              |                                                                                                    |
| 14239015                                                                                                    | Nro de autori                                         | zación                                                     | Farmacias (                                               | Todas)                                                       | Buscar                                                                                               |
| Pendiente         Entregado         Informes           Nro. de<br>Autorización         Periodo         Nombre Be           1429         202209         CRUBILLEF           CIRA         CIRA | Nro.<br>Afiliado Medica<br>8 BEATRIZ 0 ENBRE<br>AUTOI | amento Cantidad<br>Autorizada<br>EL 50 MG 1<br>NYECTOR X 4 | Cantidad Farmacia Fect<br>Recibida Entrega Envi<br>1 30/0 | na Fecha<br>o Remito Recepción<br>a/2022 1 30/09/2022<br>Mar | Fecha<br>Entrega Estado Acciones<br>30/09/2022 Entregada 😝<br>car autorización como entregada Volver |
| NSULTA PLANES                                                                                                    | SESPECIALES                                           | S DE LOS AFILIA                                            | DOS                                                       |                                                              |                                                                                                    |
| ingresa al valida                                                                                                    | dor al menú                                           | i de Consultas.                                            | v dentro del me                                           | enú a:                                                       |                                                                                                    |
| nsultas de Bene                                                                                                    | ficiarios.                                            |                                                            |                                                           |                                                              |                                                                                                    |
| carga el númerc                                                                                                    | o de afiliado,                                        | , desplegando la                                           | a información d                                           | el mismo                                                     |                                                                                                    |
| Itorizaciones   CONSULTA De                                                                                                    | BENEFICIARIOS                                         |                                                            |                                                           |                                                              |                                                                                                    |
| nsultas   Filtros de bús Consulta Beneficiarios                                                                                                    | iqueda                                                | Nombre                                                     |                                                           | Buscar                                                       |                                                                                                    |
| Consulta de Validaciones DATOS DEL B Consulta Medicamentos Documento                                                                                                    | ENEFICIARIO<br>Nombre                                 |                                                            | Fecha Nac.                                                | Fecha Baja                                                   | Sexo                                                                                                 |
| portes                                                                                                    | CRUBILLEF                                             | R BEATRIZ CIRA                                             | 27/04/1960                                                |                                                              | F  Anterior III Siguient                                                                             |
|                                                                                                    |                                                       |                                                            |                                                           |                                                              |                                                                                                    |
| cono que apare                                                                                                    | ce a la izquie                                        | erda permite an                                            | npliar la inform                                          | ación del afi                                                | liado                                                                                                |
|                                                                                                    |                                                       |                                                            |                                                           |                                                              |                                                                                                    |
|                                                                                                    |                                                       |                                                            |                                                           |                                                              |                                                                                                    |
| splegando los pl                                                                                                    | anes en los                                           | que el afiliado e                                          | estuvo o está ac                                          | tivo                                                         |                                                                                                    |
| P                                                                                                    | lanes                                                 |                                                            |                                                           | ×                                                            | MACIA                                                                                                |
| 0.                                                                                                    | LANES                                                 |                                                            |                                                           |                                                              |                                                                                                    |
|                                                                                                    | Plan                                                  | Tipo Plan                                                  | Descuento Fecha Desde                                     | Fecha Hasta                                                  | uscar                                                                                                |
|                                                                                                    | INSULINO DEPENDIENTE                                  | INSULINOS DEPENDIENTES                                     | 100 8/7/2021<br>100 24/5/2017                             | 25/5/2017                                                    |                                                                                                    |
|                                                                                                    | INTERNACION CLINICA                                   | INTERNACION                                                | 100 30/11/2016<br>100 25/11/2011                          | 30/11/2016<br>25/11/2011                                     | aja                                                                                                  |
|                                                                                                    | INTERNACION CLINICA                                   | INTERNACION                                                | 100 10/11/2011                                            | 10/11/2011                                                   |                                                                                                    |
|                                                                                                    |                                                       |                                                            |                                                           | Cerrar                                                       |                                                                                                    |
|                                                                                                    |                                                       |                                                            |                                                           |                                                              |                                                                                                    |
|                                                                                                    |                                                       |                                                            |                                                           |                                                              |                                                                                                    |
| esta manera no                                                                                                    | s aseguram                                            | os que sus ante                                            | cedentes va fue                                           | eron ingresa                                                 | dos en la Obra                                                                                       |
| cial, y nos permi                                                                                                    | te entender                                           | si lo que está re                                          | equiriendo es u                                           | na nueva pr                                                  | estación o es u                                                                                      |
| itinuidad de alg                                                                                                    | una prestaci                                          | ión ya recibida.                                           |                                                           |                                                              |                                                                                                    |

|                                                                                                    | Instructivo                                                                                                    |                                              |
|----------------------------------------------------------------------------------------------------|----------------------------------------------------------------------------------------------------|----------------------------------------------|
| OBRA SOCIAL                                                                                                    | Validación Web                                                                                                    |                                              |
| -Medicación l                                                                                                    | Patologías Programas Especiales no Alt                                                                                                    | o Costo                                      |
|                                                                                                    |                                                                                                    |                                              |
| e procede de la mis<br>eceta debe elegirse                                                                                                    | sma manera que con pacientes crónicos, pero al ingr<br>la opción de "Autorizaciones/ Resol. Especiales".                                                                                                    | esar el tipo de                              |
| [                                                                                                    | Pacata                                                                                                    |                                              |
|                                                                                                    |                                                                                                    |                                              |
|                                                                                                    | Fecha dd/mm/yyyy Autorizaciones/Resol. Especiales                                                                                                    |                                              |
|                                                                                                    | Nro Matricula Tipo Matricula V<br>Troqueles                                                                                                    |                                              |
|                                                                                                    | Solo Ingrese el troquel o el codigo del medicamento.           Codigo Medicamento         Nro.Troquel             Cantic         Generico   Prolongado                                                                                                    |                                              |
|                                                                                                    | Codigo Medicamento Nro.Troquel Cantic Generico Prolongado                                                                                                    |                                              |
|                                                                                                    |                                                                                                    |                                              |
| eberá adjuntar el c<br>irmacia.                                                                                                    | sar el % de descuento que haya autorizado la Obra S<br>comprobante respaldatorio que el afilado entrega al j                                                                                                    | orial donde la<br>ocial.<br>presentarse en l |
| eberá adjuntar el correction de la correction de la corre | comprobante respaldatorio que el afilado entrega al p<br>comprobante respaldatorio que el afilado entrega al p<br>Autorizaciones/Resol. Especial<br>m/yyyy<br>a Tipo Matricula<br>s roquel o el codigo del medicamento<br>dicamento Nro.Troquel Porce: Cantic Generico Prolongad | oresentarse en l                             |
| eberá adjuntar el c<br>rmacia.                                                                                                    | sar el % de descuento que haya autorizado la Obra S<br>comprobante respaldatorio que el afilado entrega al p<br>Autorizaciones/Resol. Especial<br>m/yyyy a Tipo Matricula<br>s roquel o el codigo del medicamento.<br>dicamento Nro. Troquel Porcei Cantic Generico Prolongac    | oresentarse en l                             |
| eberá adjuntar el c<br>armacia debe ingre<br>eberá adjuntar el c<br>armacia.                                                                                                    | somprobante respaldatorio que el afilado entrega al p<br>Autorizaciones/Resol. Especial<br>m/yyy<br>a Tipo Matricula<br>s requel o el codigo del medicamento<br>dicamento Nro.Troquel Porce Cantic Generico Prolongad                                                            | oresentarse en l                             |
| eberá adjuntar el carmacia.                                                                                                    | a, se procede a validar y cerrar la venta.                                                                                                    | oral donde la<br>ocial.<br>presentarse en l  |
| eberá adjuntar el c<br>armacia debe ingre<br>eberá adjuntar el c<br>armacia.                                                                                                    | a, se procede a validar y cerrar la venta.<br><b>por Resolución Especial</b>                                                                                                    | oral donde la<br>ocial.<br>presentarse en l  |
| armacia debe ingre<br>peberá adjuntar el c<br>armacia.                                                                                                    | a, se procede a validar y cerrar la venta.<br><b>proceita e procede a validar y cerrar la venta.</b>                                                                                                    | oral donde la<br>ocial.<br>presentarse en l  |
| armacia debe ingre<br>Deberá adjuntar el c<br>armacia.                                                                                                    | a, se procede a validar y cerrar la venta.<br><b>por Resolución Especial</b><br>4)                                                                                                    | oral donde la<br>ocial.<br>presentarse en l  |
| armacia debe ingre<br>Deberá adjuntar el c<br>armacia.                                                                                                    | a, se procede a validar y cerrar la venta.<br><b>por Resolución Especial</b><br>4)                                                                                                    | oral donde la<br>ocial.<br>presentarse en l  |
| armacia debe ingre<br>peberá adjuntar el c<br>armacia.                                                                                                    | a, se procede a validar y cerrar la venta.<br><b>por Resolución Especial</b><br>4)                                                                                                    | oral donde la<br>ocial.<br>presentarse en l  |